# BEST PRACTICE ISU VDL INVOICE GUIDELINES

**1.** After you receive your ISU statement, log on to your Client Web Portal. *Statements are printed on the first day of each month.* 

| IOWA STAT                                                                                                    | te Univi     | ERSITY                                                               |                |            |       |                              |         |             |  |
|----------------------------------------------------------------------------------------------------|--------------|----------------------------------------------------------------------|----------------|------------|-------|------------------------------|---------|-------------|--|
| page 1                                                                                                    |              |                                                                      |                |            |       |                              |         | =           |  |
| Customer Number                                                                                                    | Customer N   | ame                                                                  |                |            | State | ement Date                   | Due Dat | te          |  |
| 000-40-XXX0                                                                                                    | ANIMAL C     | LINIC                                                                |                |            | 12    | 2-01-2017                    | 12-2    | 20-2017     |  |
| Previous Balance                                                                                                    | New Charges  | Payments/Credits                                                     | Refunds        | Total Bala | ince  | Fin Aid Availabl             | e Mini  | mum Payment |  |
| 255.23                                                                                                    | 85.75        | 169.48                                                               | 0.00           | 171.       | 50    | 0.00                         |         | 0.00        |  |
| Messages: General Messages (Questions? 515-294-7388)   I. For details regarding your charges, please contact the Iowa State University department from which you received services.   Account Detail: |              |                                                                      |                |            |       |                              |         |             |  |
| Invoice                                                                                                    | e≢ Billing∣  | Date Description                                                     | 1              |            | ,     | Activity                     |         |             |  |
| 099                                                                                                    | 9999 11-2    | Previous H<br>7-17.01-John H                                         | Balance<br>Doe |            | -     | 255.23<br>85.75<br>340.98    | Total   | Charges     |  |
|                                                                                                    | 11-1<br>07-1 | 11-10-17 Payment Check #99999999<br>DT-10-17Payment ISU Internal-000 |                |            |       | -121.10<br>-48.38<br>-169.48 | Total   | Payments    |  |
|                                                                                                    |              |                                                                      |                |            | -     | 171.50                       | Balan   | ce          |  |

### 2. Navigate to the Invoices tab.

| IOWA STATE UNIVERSITY<br>Veterinary Diagnostic Laboratory |                 |          |                |             |       |      |  |  |  |  |
|-----------------------------------------------------------|-----------------|----------|----------------|-------------|-------|------|--|--|--|--|
| My Cases                                                  | Affiliate Cases | Invoices | Custom Reports | Submissions | Tools | Help |  |  |  |  |
| Current Stateme                                           | nt              |          |                |             |       |      |  |  |  |  |

## 3. Filter the Statement Date Range.

| Current Statement     |            |            |  |
|-----------------------|------------|------------|--|
| Statement Date Range: | 12/01/2017 | 12/31/2017 |  |

# 4. Select "Unpaid" as the Invoice Status and click Search.

| Current Statement     |             |            |
|-----------------------|-------------|------------|
| Statement Date Range: | 12/01/2017  | 12/31/2017 |
| Accession:            |             |            |
| Owner:                |             |            |
| Invoice Status:       | All         |            |
| Search Reset          | All<br>Paid |            |
| · Page 1 of 1 · 20 it | Unpaid      |            |

# ISU VDL Website vetmed.iastate.edu/vdl

ISU VDL Web Portal vdpambi.vdl.iastate.edu/portal **5. OPTIONAL: Once filtered, check the invoices you want to pay, and click download (located at the bottom of the screen).** *This is useful if you want to save PDF copies to your personal computer.* 

| Current State   | ement      |                   |                     |                             |                             |           |                                        |                        |                                   |      |               |            |        |                        |
|-----------------|------------|-------------------|---------------------|-----------------------------|-----------------------------|-----------|----------------------------------------|------------------------|-----------------------------------|------|---------------|------------|--------|------------------------|
| Statement Dat   | e Range:   | 11/01/2017        | 11/30/2017          |                             |                             |           |                                        |                        |                                   |      |               |            |        |                        |
| Accession:      |            |                   |                     | Clin                        | nic:                        |           |                                        | Ve                     | terinarian:                       |      |               |            |        |                        |
| Owner:          |            |                   |                     | Sit                         | e:                          |           |                                        | Re                     | ference:                          |      |               |            |        |                        |
| Invoice Status: | :          | Unpaid            |                     | v                           |                             |           |                                        |                        |                                   |      |               |            |        |                        |
| Search Re       | eset       |                   |                     |                             |                             |           |                                        |                        |                                   |      |               |            |        |                        |
| < Page 1 of 1   | 1 > 7 item | 5                 |                     |                             |                             |           |                                        |                        |                                   |      |               |            |        |                        |
| Invoice<br>Date | Statement  | Accession         | Invoice<br>Sequence | Owner                       | Site                        | Reference | Clinic                                 | <u>Veterinarian</u>    | <u>Original</u><br><u>Invoice</u> | Paid | <u>Credit</u> | <u>Owe</u> | Status | Download<br>Invoice(s) |
| 11/28/2017      | JAN - 18   | 2017074396        | <u>.01</u>          | JJ Farms - West             | JJ Farms - West             |           | Timothy Collison                       | Jason Kleinpeter       | 55.45                             | 0.00 | 0.00          | 55.45      | Unpaid |                        |
| 11/20/2017      | DEC - 17   | <u>2017076427</u> | <u>.01</u>          | Mueller<br>Enterprises - MO | Mueller<br>Enterprises - MO |           | Broken Rings<br>Veterinary<br>Services | Jason Kleinpeter       | 37.27                             | 0.00 | 0.00          | 37.27      | Unpaid |                        |
| 11/17/2017      | DEC - 17   | 2017075959        | <u>.01</u>          | JJ Farms - West             | JJ Farms - West             |           | Broken Rings<br>Veterinary<br>Services | Jason Kleinpeter       | 590.75                            | 0.00 | 0.00          | 590.75     | Unpaid |                        |
| 11/7/2017       | DEC - 17   | <u>2017073461</u> | <u>.01</u>          | Mueller<br>Enterprises - NE | Mueller<br>Enterprises - NE |           | Broken Rings<br>Veterinary<br>Services | Katherine B<br>Woodard | 105.95                            | 0.00 | 0.00          | 105.95     | Unpaid | ۲                      |
| 11/7/2017       | DEC - 17   | <u>2017073456</u> | <u>.01</u>          | Mueller<br>Enterprises - NE | Mueller<br>Enterprises - NE | gvl       | Broken Rings<br>Veterinary<br>Services | Katherine B<br>Woodard | 16.06                             | 0.00 | 0.00          | 16.06      | Unpaid |                        |
| 11/3/2017       | DEC - 17   | <u>2017073226</u> | <u>.01</u>          | Mueller<br>Enterprises - NE | Mueller<br>Enterprises - NE |           | Broken Rings<br>Veterinary<br>Services | Katherine B<br>Woodard | 111.00                            | 0.00 | 0.00          | 111.00     | Unpaid |                        |
| 11/1/2017       | DEC - 17   | <u>2017072387</u> | <u>.01</u>          | Mueller<br>Enterprises - NE | Mueller<br>Enterprises - NE |           | Broken Rings<br>Veterinary<br>Services | Katherine B<br>Woodard | 14.04                             | 0.00 | 0.00          | 14.04      | Unpaid |                        |
|                 |            |                   |                     |                             |                             |           |                                        |                        |                                   |      |               |            |        | Download               |

# 6. Export your invoices to an Excel document.

In the Excel document, include the columns: Invoice Date, Statement, Accession, Invoice Sequence, Original Invoice, Paid, Credit, Owe, and Status.

| Range:           |                                                                                                    |                                                                                                    |                                                                                                    |                                                                                                    |                                                                                                    |                                                                                                    |                                                                                                    |                                                                                                    |                                                                                                    |                                                                                                    |                                                                                                    |                                                                                                    |                                                                                                    |
|------------------|----------------------------------------------------------------------------------------------------|----------------------------------------------------------------------------------------------------|----------------------------------------------------------------------------------------------------|----------------------------------------------------------------------------------------------------|----------------------------------------------------------------------------------------------------|----------------------------------------------------------------------------------------------------|----------------------------------------------------------------------------------------------------|----------------------------------------------------------------------------------------------------|----------------------------------------------------------------------------------------------------|----------------------------------------------------------------------------------------------------|----------------------------------------------------------------------------------------------------|----------------------------------------------------------------------------------------------------|----------------------------------------------------------------------------------------------------|
|                  | 10/01/2017                                                                                                    | 11/30/2017                                                                                                    |                                                                                                    |                                                                                                    |                                                                                                    |                                                                                                    |                                                                                                    |                                                                                                    |                                                                                                    |                                                                                                    |                                                                                                    |                                                                                                    |                                                                                                    |
|                  |                                                                                                    |                                                                                                    | Clin                                                                                                    | nic:                                                                                                    |                                                                                                    |                                                                                                    | Ve                                                                                                    | erinarian:                                                                                                    |                                                                                                    |                                                                                                    |                                                                                                    |                                                                                                    |                                                                                                    |
|                  |                                                                                                    |                                                                                                    | Sit                                                                                                    | e:                                                                                                    |                                                                                                    |                                                                                                    | Re                                                                                                    | ference:                                                                                                    |                                                                                                    |                                                                                                    |                                                                                                    |                                                                                                    |                                                                                                    |
|                  | Unpaid                                                                                                    |                                                                                                    | Ŧ                                                                                                    |                                                                                                    |                                                                                                    |                                                                                                    |                                                                                                    |                                                                                                    |                                                                                                    |                                                                                                    |                                                                                                    |                                                                                                    |                                                                                                    |
| set              |                                                                                                    |                                                                                                    |                                                                                                    |                                                                                                    |                                                                                                    |                                                                                                    |                                                                                                    |                                                                                                    |                                                                                                    |                                                                                                    |                                                                                                    |                                                                                                    |                                                                                                    |
| > 8 items        | ;                                                                                                    |                                                                                                    |                                                                                                    |                                                                                                    |                                                                                                    |                                                                                                    |                                                                                                    |                                                                                                    |                                                                                                    |                                                                                                    |                                                                                                    |                                                                                                    |                                                                                                    |
| <u>Statement</u> | Accession                                                                                                    | Invoice<br>Sequence                                                                                                    | Owner                                                                                                    | Site                                                                                                    | Reference                                                                                                    | Clinic                                                                                                    | <u>Veterinarian</u>                                                                                                    | Original<br>Invoice                                                                                                    | <u>Paid</u>                                                                                                    | <u>Credit</u>                                                                                                    | <u>Owe</u>                                                                                                    | Status                                                                                                    | Download<br>Invoice(s)                                                                                                    |
| JAN - 18         | 2017074396                                                                                                    | <u>.01</u>                                                                                                    | JJ Farms - West                                                                                                    | JJ Farms - West                                                                                                    |                                                                                                    | Timothy Collison                                                                                                    | Jason Kleinpeter                                                                                                    | 55.45                                                                                                    | 0.00                                                                                                    | 0.00                                                                                                    | 55.45                                                                                                    | Unpaid                                                                                                    |                                                                                                    |
| DEC - 17         | 2017076427                                                                                                    | .01                                                                                                    | Mueller<br>Enterprises - MO                                                                                                    | Mueller<br>Enterprises - MO                                                                                                    |                                                                                                    | Broken Rings<br>Veterinary<br>Services                                                                                                    | Jason Kleinpeter                                                                                                    | 37.27                                                                                                    | 0.00                                                                                                    | 0.00                                                                                                    | 37.27                                                                                                    | Unpaid                                                                                                    |                                                                                                    |
| DEC - 17         | 2017075959                                                                                                    | <u>.01</u>                                                                                                    | JJ Farms - West                                                                                                    | JJ Farms - West                                                                                                    |                                                                                                    | Broken Rings<br>Veterinary<br>Services                                                                                                    | Jason Kleinpeter                                                                                                    | 590.75                                                                                                    | 0.00                                                                                                    | 0.00                                                                                                    | 590.75                                                                                                    | Unpaid                                                                                                    |                                                                                                    |
| DEC - 17         | 2017073461                                                                                                    | <u>.01</u>                                                                                                    | Mueller<br>Enterprises - NE                                                                                                    | Mueller<br>Enterprises - NE                                                                                                    |                                                                                                    | Broken Rings<br>Veterinary<br>Services                                                                                                    | Katherine B<br>Woodard                                                                                                    | 105.95                                                                                                    | 0.00                                                                                                    | 0.00                                                                                                    | 105.95                                                                                                    | Unpaid                                                                                                    |                                                                                                    |
| DEC - 17         | 2017073456                                                                                                    | <u>.01</u>                                                                                                    | Mueller<br>Enterprises - NE                                                                                                    | Mueller<br>Enterprises - NE                                                                                                    | gvl                                                                                                    | Broken Rings<br>Veterinary<br>Services                                                                                                    | Katherine B<br>Woodard                                                                                                    | 16.06                                                                                                    | 0.00                                                                                                    | 0.00                                                                                                    | 16.06                                                                                                    | Unpaid                                                                                                    |                                                                                                    |
| DEC - 17         | <u>2017073226</u>                                                                                                    | <u>.01</u>                                                                                                    | Mueller<br>Enterprises - NE                                                                                                    | Mueller<br>Enterprises - NE                                                                                                    |                                                                                                    | Broken Rings<br>Veterinary<br>Services                                                                                                    | Katherine B<br>Woodard                                                                                                    | 111.00                                                                                                    | 0.00                                                                                                    | 0.00                                                                                                    | 111.00                                                                                                    | Unpaid                                                                                                    |                                                                                                    |
| DEC - 17         | 2017072387                                                                                                    | <u>.01</u>                                                                                                    | Mueller<br>Enterprises - NE                                                                                                    | Mueller<br>Enterprises - NE                                                                                                    |                                                                                                    | Broken Rings<br>Veterinary<br>Services                                                                                                    | Katherine B<br>Woodard                                                                                                    | 14.04                                                                                                    | 0.00                                                                                                    | 0.00                                                                                                    | 14.04                                                                                                    | Unpaid                                                                                                    |                                                                                                    |
| DEC - 17         | 2017070836                                                                                                    | <u>.01</u>                                                                                                    | Mueller<br>Enterprises - NE                                                                                                    | Mueller<br>Enterprises - NE                                                                                                    |                                                                                                    | Broken Rings<br>Veterinary<br>Services                                                                                                    | Katherine B<br>Woodard                                                                                                    | 83.73                                                                                                    | 0.00                                                                                                    | 0.00                                                                                                    | 83.73                                                                                                    | Unpaid                                                                                                    |                                                                                                    |
|                  |                                                                                                    |                                                                                                    |                                                                                                    |                                                                                                    |                                                                                                    |                                                                                                    |                                                                                                    |                                                                                                    |                                                                                                    |                                                                                                    |                                                                                                    |                                                                                                    | Downloa                                                                                                    |
| > 8 items        | ;                                                                                                    |                                                                                                    |                                                                                                    |                                                                                                    |                                                                                                    |                                                                                                    |                                                                                                    |                                                                                                    |                                                                                                    |                                                                                                    |                                                                                                    |                                                                                                    |                                                                                                    |
|                  |                                                                                                    |                                                                                                    |                                                                                                    |                                                                                                    |                                                                                                    |                                                                                                    |                                                                                                    |                                                                                                    |                                                                                                    |                                                                                                    |                                                                                                    |                                                                                                    |                                                                                                    |
|                  | et<br>> 8 /terms<br>JAN - 18<br>DEC - 17<br>DEC - 17<br>DEC - 17<br>DEC - 17<br>DEC - 17<br>DEC - 17<br>DEC - 17<br>S /terms | Image: constraint of the constraint of the constr | Image: constraint of the second second se | Image: constraint of the second second sec | Image: constraint of the second second sec | Accession   Invoice<br>Sequence   Owner   Site   Reference     3 R terment   Accession   Invoice   Owner   Site   Reference     JAN - 18   2017074396   .0.0   JJ Farms - West   JJ Farms - West   Invoice     DEC - 17   2017075959   .0.1   JJ Farms - West   JJ Farms - West   Invoice     DEC - 17   2017075959   .0.1   JJ Farms - West   JJ Farms - West   Interprises - NC     DEC - 17   2017073959   .0.1   JJ Farms - West   JJ Farms - West   Interprises - NC     DEC - 17   2017073959   .0.1   JJ Farms - West   Mueller<br>Enterprises - NC   Interprises - NC     DEC - 17   2017073950   .0.1   Mueller<br>Enterprises - NC   Mueller<br>Interprises - NC   Interprises - NC     DEC - 17   2017072387   .0.1   Mueller<br>Enterprises - NC   Mueller<br>Interprises - NC   Interprises - NC     DEC - 17   2017072387   .0.1   Mueller<br>Enterprises - NC   Mueller<br>Interprises - NC   Interprises - NC     DEC - 17   2017072387   .0.1   Mueller<br>Enterprise | Image: Stree: Stree: | Image: state: Image: state:< | Impaid Site: Impaid Impaid | Impaid   Site:   Impaid   Impaid </td <td>Impaid   Impaid   Impaid&lt;</td> <td>Impaid   Site   Impaid   Impaid<td>Line   Stel   Line   Line   <thline< th="">   Line   Line   <thl< td=""></thl<></thline<></td></td> | Impaid   Impaid   Impaid< | Impaid   Site   Impaid   Impaid <td>Line   Stel   Line   Line   <thline< th="">   Line   Line   <thl< td=""></thl<></thline<></td> | Line   Stel   Line   Line <thline< th="">   Line   Line   <thl< td=""></thl<></thline<> |

7. Send a copy of your invoice payment by using the exported Excel document.

This allows ISU to see which invoices you are paying.

# Payments should be directed to: ISU Treasurer's Office, 515 Morrill Rd, 1220 Beardshear, Ames IA 50011.

| Invoice Date | Statement | Accession  | Invoice<br>Sequence | Original<br>Invoice | Paid | Credit | Owe        | Status |
|--------------|-----------|------------|---------------------|---------------------|------|--------|------------|--------|
| 11-09-2017   | DEC - 17  | 2017099994 | .02                 | 20.2                | 0    | 0      | \$20.20    | Unpaid |
| 11-22-2017   | DEC - 17  | 2017099995 | .01                 | 289.01              | 0    | 0      | \$289.01   | Unpaid |
| 11-22-2017   | DEC - 17  | 2017099996 | .01                 | 333.3               | 0    | 0      | \$333.30   | Unpaid |
| 11-22-2017   | DEC - 17  | 2017099997 | .01                 | 1282.6              | 0    | 0      | \$1,282.60 | Unpaid |
| 11-22-2017   | DEC - 17  | 2017099998 | .01                 | 416.88              | 0    | 0      | \$416.88   | Unpaid |
| 11-22-2017   | DEC - 17  | 2017099999 | .01                 | 401.98              | 0    | 0      | \$401.98   | Unpaid |
|              |           |            |                     |                     |      | Total  | \$2,743.97 |        |

|                     | Please detach portion | below and return with paym | nent. Retain top portio | on for your records.                                                  |                          |
|---------------------|-----------------------|----------------------------|-------------------------|-----------------------------------------------------------------------|--------------------------|
| Iowa State U        | niversity             |                            |                         |                                                                       |                          |
| Customer Number     | Statement Date        | Total Balance              | Minimum Payment         | Due Date                                                              | Amt Enclosed             |
| 000-40-XXXX0        | 12-01-2017            | 171.50                     | 0.00                    | 12-20-2017                                                            |                          |
| 0 0                 | 040183407             | 122017 00000               | 0000 0000               | 017150                                                                |                          |
| ANIMAL C            | LINIC                 |                            | 11<br>12<br>51          | SU TREASURER'S<br>220 BEARDSHEAR<br>15 MORRILL ROAL<br>MES, IOWA 5001 | OFFICE<br>HALL<br>1-2103 |
| Address<br>City Sta | te Zip                |                            | վի                      | ուիվիկիուկոլիկիկիսիկ                                                  | որեւիսուսորիկերություն   |

The ISU Client Web Portal only shows invoices for the ISU VDL.

These do not include charges from other ISU departments.

ISU VDL Client Services If you are not currently using the ISU VDL Client Web Portal, please contact ISU VDL Client Services (Dr. Katie Woodard or Jordan Kraft) or visit our website to sign up.